## วิธีการตั้งค่า Mesh Wi-Fi สำหรับอุปกรณ์ ZTE รุ่น ZXHN F6201B กับ ZXHN H3601P

1.เปิด Browser ไปที่ http://192.168.1.1 เพื่อเข้าไปตั้งค่า กรอกค่า Username = admin / Password = admin / Validate Code = ตามรูปภาพด้านล่างที่แสดง แล้วทำการกดเข้า Login

| Home | Тороlоду                  | Internet       | Local Network            | VoIP | Management & Diag |
|------|---------------------------|----------------|--------------------------|------|-------------------|
|      |                           | Welcome        | to F6201B. Please login. |      |                   |
|      | Username                  | admin          | admin                    |      |                   |
|      | Password<br>Validate Code | •••••<br>8екс2 | BEKC2                    |      |                   |
|      |                           |                | Login                    |      |                   |
|      |                           |                |                          |      |                   |
|      |                           |                |                          |      |                   |
|      |                           |                |                          |      |                   |
|      |                           |                |                          |      |                   |

## 2.การตั้งค่า Mesh ให้ไปที่เมนู Local Network >>> WLAN >>> Mesh WiFi

| None     Iopology       Status     WLAN B       WLAN     Page Informa       LAN     This page provides | asic WLAN Advanced              | Mesh WiFi                  | WPS      | Surrounding WiFi |
|----------------------------------------------------------------------------------------------------|---------------------------------|----------------------------|----------|------------------|
| Status WLAN B<br>WLAN Page Informa<br>Routing This page provides                                       | asic WLAN Advanced              | Mesh WiFi                  | WPS      | Surrounding WiFi |
| WLAN     Page Information       LAN     Page provides       Routing     This page provides             | ation                           |                            |          |                  |
| Routing This page provides                                                                             |                                 |                            |          |                  |
|                                                                                                    | the function of NetSphere Multi | iple APs parameter configu | uration. |                  |
| FTP Mesh WiFi                                                                                          |                                 |                            |          |                  |
| UPnP                                                                                                   |                                 |                            |          | 6                |
| BPDU Mesh Enable                                                                                       | ● On ○ Off                      |                            |          |                  |
| DMS/DLNA Bandsteering I                                                                                | nable 🔿 On 🖲 Off                |                            |          |                  |
| Samba Service RSSI threshold                                                                           | (2.4g) -65 (-65dBm red          | commend)                   |          |                  |
| DNS RSSI threshold                                                                                     | (5g) -70 (-70dBm red            | commend)                   |          |                  |
| USB                                                                                                    |                                 |                            |          |                  |
|                                                                                                    |                                 |                            |          | Apply Cancel     |
|                                                                                                    |                                 |                            |          |                  |

©2008-2023 ZTE Corporation. All rights reserved | F6201B V9.0.10P2N7

3.ค่าจากโรงงานอุปกรณ์จะตั้งค่า **Mesh Enable** อยู่แล้ว และค่าจากโรงงานอุปกรณ์จะไม่ได้ทำการเปิด Bandsteering หากต้องการใช้งานให้คลิก Bandsteering Enable จากนั้นคลิก Apply

| Home          | Topology               | Internet                   | Local Network             | VoIP       | Management & Dia | agnosi |
|---------------|------------------------|----------------------------|---------------------------|------------|------------------|--------|
|               |                        |                            |                           |            |                  |        |
| Status        | WLAN Basi              | c WLAN Advance             | d Mesh WiFi               | WPS        | Surrounding WiFi |        |
| WLAN          |                        |                            |                           |            |                  |        |
| LAN           | Page Informati         | on                         |                           |            |                  |        |
| Routing       | This page provides the | e function of NetSphere Mu | ltiple APs parameter conf | iguration. |                  |        |
| FTP           | Mesh WiFi              |                            |                           |            |                  |        |
| UPnP          |                        |                            |                           |            |                  |        |
| BPDU          | Mesh Enable            | ◉ On ○ Off                 |                           |            |                  |        |
| DMS/DLNA      | Bandsteering Ena       | ble   On Off               |                           |            |                  |        |
| Samba Service | RSSI threshold(2.4     | 4g) -65 (-65dBm r          | ecommend)                 |            |                  |        |
| DNS           | RSSI threshold(5g      | ) -70 (-70dBm r            | ecommend)                 |            |                  |        |
| USB           |                        |                            |                           |            |                  |        |
|               |                        |                            |                           |            | Apply Cancel     |        |
|               |                        |                            |                           |            |                  |        |
|               |                        |                            |                           |            |                  |        |
|               |                        |                            |                           |            |                  |        |
|               |                        |                            |                           |            |                  |        |

©2008-2023 ZTE Corporation. All rights reserved | F6201B V9.0.10P2N7

4.หากใช้งาน Bandsteering ทำการตั้งชื่อ SSID และ Password ที่ 2.4GHz อย่างเดียวก็เพียงพอ โดย ไปที่ เมนู **Network >>> WLAN >>> WLAN SSID Configuration** เมื่อทำการตั้งค่าสำเร็จ SSID และ Password ของย่าน 2.4GHz และ 5GHz จะเป็นอย่างเดียวกัน

| Home         | Topology           | Internet                | Local Network                 | VolP | Management & D   | iagnes |
|--------------|--------------------|-------------------------|-------------------------------|------|------------------|--------|
| ноше         | юроюду             | internet                | LOCALINETWOLK                 | VOIP | Management & D   | lagnos |
| tatus        | WLAN E             | Basic WLAN Adv          | anced Mesh WiFi               | WPS  | Surrounding WiFi |        |
| /LAN         |                    |                         |                               |      |                  |        |
| ١N           | Page Inform        | ation                   |                               |      |                  |        |
| outing       | This page provides | the function of WLAN ba | sic parameter(s) configuratio | n.   |                  |        |
| ТР           |                    | Off Configuration       | շիտ                           |      |                  |        |
| IPnP         | P WLAN OII)        | On configuration        | $\sim$                        |      |                  |        |
| PDU          |                    | hal Configuration       |                               |      |                  |        |
| MS/DLNA      | P WEAN GIO         | bar configuration       |                               |      |                  |        |
| amba Service | ▼ WLAN SSU         | Configuration           |                               |      |                  |        |
| NS           |                    | s comgaration           |                               |      |                  |        |
| ISB          | SSID1 (2.4GHz      | z).                     | ○ On ● Off                    |      |                  |        |
|              | SSID Name          | Γ                       | 1esh WiFi-ZTE                 |      | 1                |        |
|              | SSID Hide          | C                       | On 🖲 Off                      |      | •                |        |
|              | Encryption Ty      | pe                      | WPA2-PSK-AES                  | ~    |                  |        |
|              | WPA Passphra       | ise A                   | raikodai18                    |      | •                |        |
|              | SSID Isolation     | C                       | On 🖲 Off                      |      | -                |        |
|              | Maximum Clie       | ents 3                  | 2                             |      |                  |        |
|              |                    |                         |                               |      |                  |        |

เมื่อทำการตั้งค่า F6201B (Controller) เพื่อเปิดใช้งาน Mesh Wi-Fi สำเร็จ จากนั้นให้ทำการตั้งค่า H3601P (Agent) เผื่อเปิดใช้งาน Mesh Wi-Fi 5.เชื่อมต่อสายแลนที่ช่อง LAN ช่องใดก็ได้ของ H3601P กับ LAN ของคอมพิวเตอร์ เปิด Browser เช่น Internet Explorer (IE) หรือ Google Chrome พิมพ์ http://192.168.1.1 ช่อง address แล้วกด ปุ่ม Enter จะ ขึ้นหน้าล็อคอินดังภาพ ให้กรอกค่า Username : admin และ Password : admin และ CAPCHA แล้วคลิก Login

| Home | Inter         | net        | Local Network                   | Management & Diagno: |
|------|---------------|------------|---------------------------------|----------------------|
|      |               | Welcome to | H3601P. Please login.           |                      |
|      | Username      | admin      | admin                           |                      |
|      | Password      | ••••       | admin                           |                      |
|      | Validate Code | 93164S     | 9 <sub>31</sub> 64 <sub>5</sub> |                      |
|      |               |            | Login                           |                      |
|      |               |            |                                 |                      |
|      |               |            |                                 |                      |
|      |               |            |                                 |                      |
|      |               |            |                                 |                      |

| Home    | Internet                                       | Local Network           | Management & Diagnosis |
|---------|------------------------------------------------|-------------------------|------------------------|
|         | incinct                                        | Locurretwork            | Munugement & Diagnosis |
| itus    | Basic                                          |                         |                        |
| AN      |                                                |                         |                        |
| N       | Page Information                               |                         |                        |
| uting   | This page provides the function of Mesh WiFi p | arameter configuration. |                        |
| nP      |                                                |                         |                        |
|         | <ul> <li>Global Configuration</li> </ul>       |                         |                        |
|         |                                                |                         |                        |
| sh WiFi | Enable On Off                                  |                         |                        |
|         |                                                |                         |                        |
|         |                                                |                         | Apply Cancel           |
|         |                                                |                         |                        |
|         |                                                |                         |                        |
|         |                                                |                         |                        |
|         |                                                |                         |                        |
|         |                                                |                         |                        |
|         |                                                |                         |                        |
|         |                                                |                         |                        |

## 6.ไปที่เมนู Local Network > Mesh Wi-Fi > Basic ในเมนู Global Configuration

7.ตั้งค่า Enable เลือก On เพื่อเปิดใช้งาน และ Mode ให้เลือก Agent หลังจากนั้นกด Apply

| Home      | Internet                        | Local Netwo                           | ork Managemer | it & Diagnosis |
|-----------|---------------------------------|---------------------------------------|---------------|----------------|
|           |                                 |                                       |               |                |
| tatus     | Basic                           |                                       |               |                |
| /LAN      |                                 |                                       |               |                |
| AN        | Page Information                |                                       |               |                |
| outing    | This page provides the function | of Mesh WiFi parameter configuration. |               |                |
| PnP       |                                 |                                       |               |                |
| NS        |                                 | 1                                     |               |                |
| 1esh WiFi |                                 |                                       |               |                |
|           | Enable Or                       | n O Off                               |               |                |
|           | Mode Ager                       | nt 🗸                                  |               |                |
|           |                                 |                                       | ·             |                |
|           |                                 |                                       | Арріу         | Cancel         |
|           |                                 |                                       |               |                |
|           |                                 |                                       |               |                |
|           |                                 |                                       |               |                |
|           |                                 |                                       |               |                |
|           |                                 |                                       |               |                |
|           |                                 |                                       |               |                |

เมื่อทำการตั้งค่า ZTE รุ่น F6201B และ H3601P สำเร็จ จากนั้นกดปุ่ม WPS ที่ F6201B (Controller) 1 ครั้ง และที่ F6201B (Agent) 1 ครั้ง หรือ ต่อสาย LAN จากตัว F6201B (Controller) เข้าช่อง WAN ของตัว F6201B (Agent) ตัวอุปกรณ์จะทำการเชื่อมต่อกันและสามารถใช้งานในรูปแบบ Mesh ได้ สามารถตรวจสอบ Topology ได้ดังนี้ 8.เปิด Browser ไปที่ http://192.168.1.1 เพื่อเข้าไปตั้งค่า กรอกค่า Username = admin / Password = admin / Validate Code = ตามรูปภาพด้านล่างที่แสดง แล้วทำการกดเข้า Login ตรวจสอบการเชื่อมต่อ ให้ไปที่เมนู Status > Topology

| ZŢЕ by 🍪                  | Current Time: 1970-01-01T1       | 4:14                                               |               |              | admin Logo        | out 中文      | English    |
|---------------------------|----------------------------------|----------------------------------------------------|---------------|--------------|-------------------|-------------|------------|
| Home                      | Тороюду                          | Internet                                           | Local Network | VolP         | Man               | agement &   | Diagnosis  |
|                           | Controlate                       |                                                    |               | Access Devic | es Information    | IP          | Online Dur |
|                           | •••                              | 2.46                                               |               | THE-KOP      | 98:fa:9b:e8:bd:ab | 192.168.1.2 | 1908s      |
|                           | Lesson                           | 5G<br>↓<br>LAN<br>↓<br>2.4G<br><br>5G<br><br><br>[ |               | Carbommars   | 04:d4xc4:dfca27   | 192.168.1.4 | 9015       |
| ©2008-2023 ZTE Corporatio | on. All rights reserved   F6201E | 3 V9.0.10P2N7                                      |               |              |                   |             |            |

Topology จะแสดงการเชื่อมต่อ Mesh Wi-Fi โดยที่ F6201B (Controller) กับ H3601P (Agent) นอกจากนี้ยัง แสดงรายละเอียดการเชื่อมต่อของ Client ที่เชื่อมต่อกับอุปกรณ์และการเชื่อมต่อของ Client สามารถ เชื่อมต่อได้ดังนี้ การเชื่อมต่อที่ Controller (F6201B) และการเชื่อมต่อที่ Agent (H3601P)